обучение: Blackboard learn+

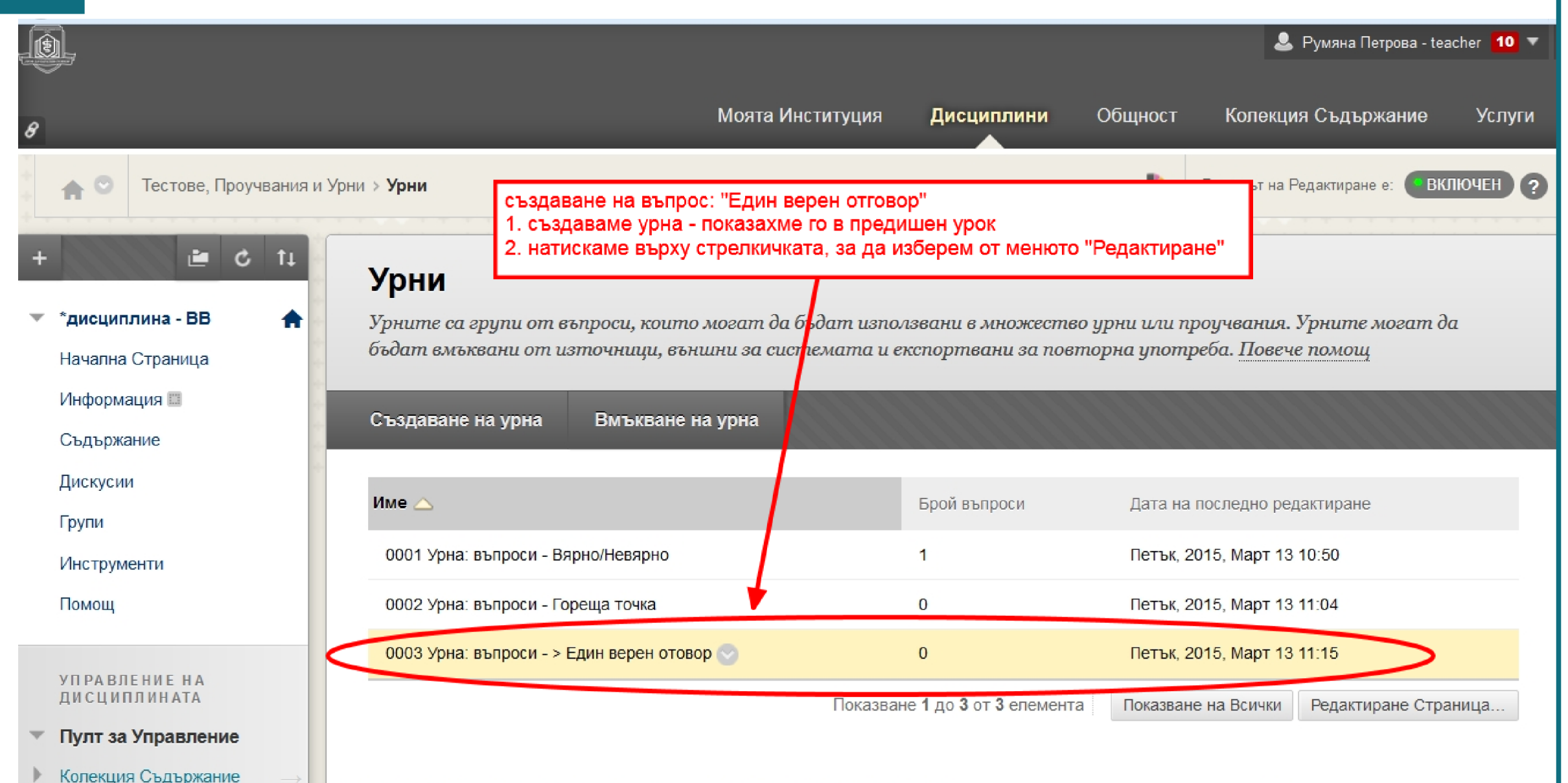

обучение: Blackboard learn+

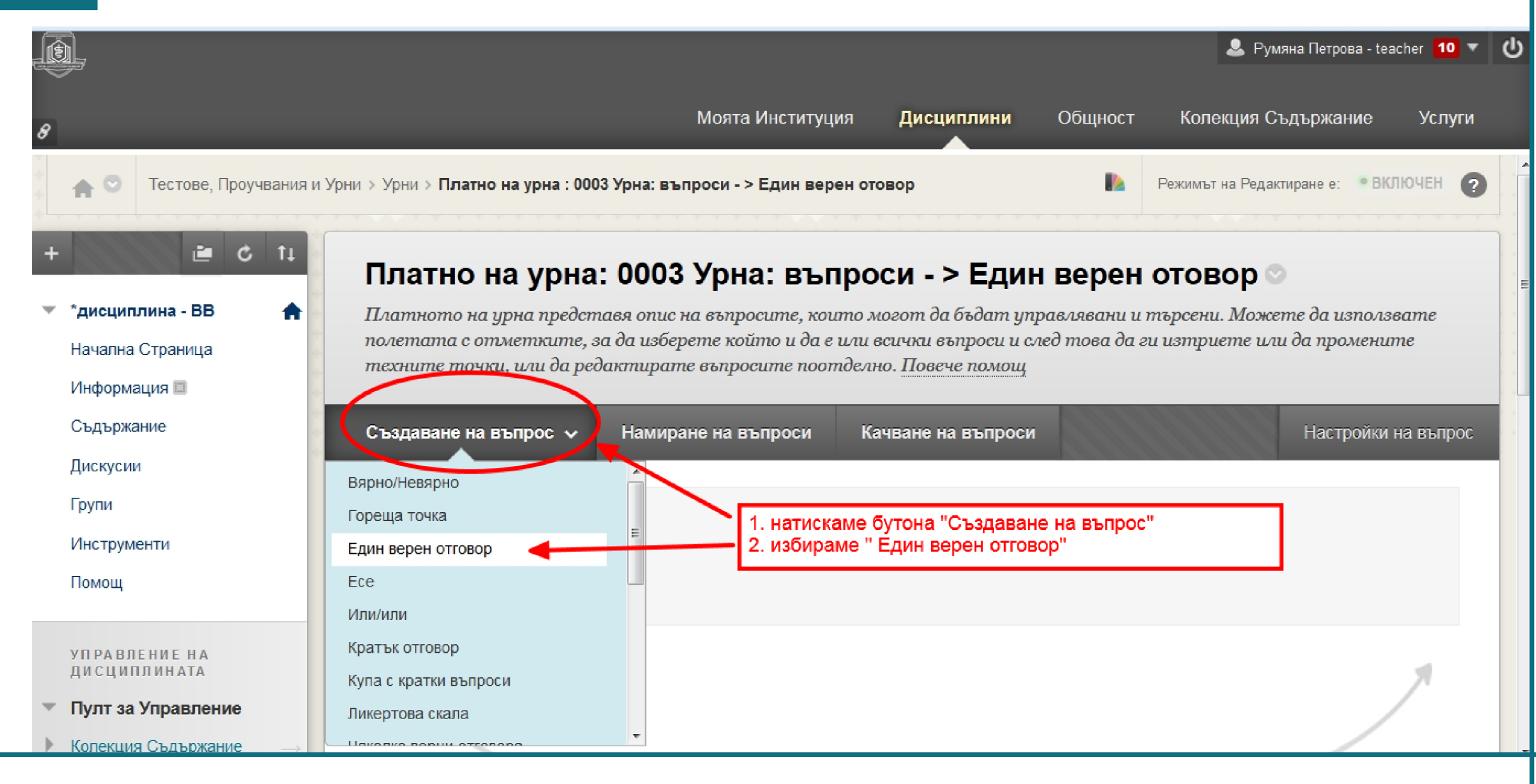

обучение: Blackboard learn+

# урок: Създаване на въпрос Един верен отговор

|                                                                                                    | 으 Румяна Петрова - teacher 10 🔻 🔱                                                                                                    |  |  |  |  |  |  |  |
|----------------------------------------------------------------------------------------------------|----------------------------------------------------------------------------------------------------|--|--|--|--|--|--|--|
| 8                                                                                                    | Моята Институция Дисциплини Общност Колекция Съдържание Услуги                                                                                                    |  |  |  |  |  |  |  |
| + 0 11                                                                                               | Създаване/Редактиране на въпрос с няколко възможни отговора                                                                                                    |  |  |  |  |  |  |  |
| <ul> <li>*дисциплина - ВВ</li> <li>Начална Страница</li> </ul>                                       | Въпросите с няколко възможни отговора позволяват на студентите да изберат един правилен отговор от определен<br>подбор от отговори. Към един въпрос могат да бъдат добавени до 100 отговора. <u>Повече помощ</u> |  |  |  |  |  |  |  |
| Информация 📾 Съдържание Госкусии                                                                     | Ж Полетата отбелязани с са задължителни. Отказ Подаване и създаване на друг Подаване                                                                                                    |  |  |  |  |  |  |  |
| Групи В<br>Инструменти В<br>Помощ                                                                    | не е задължително да пишем в това поле                                                                                                    |  |  |  |  |  |  |  |
| управление на<br>дисциплината<br>▼ Пулт за Управление<br>▶ Колекция Съдържание →<br>▼ Инструменти на | Заглавие на въпрос<br>ТТТТТПараграф Аглат 3 (12pt) $:=:=:=:T$ ТС<br>С С С С С С С С С С С С С С С С С С С                                                                                                     |  |  |  |  |  |  |  |
| Дисциплината<br>Blackboard Collaborate                                                               | Коя е столицата на България?                                                                                                    |  |  |  |  |  |  |  |

обучение: Blackboard learn+

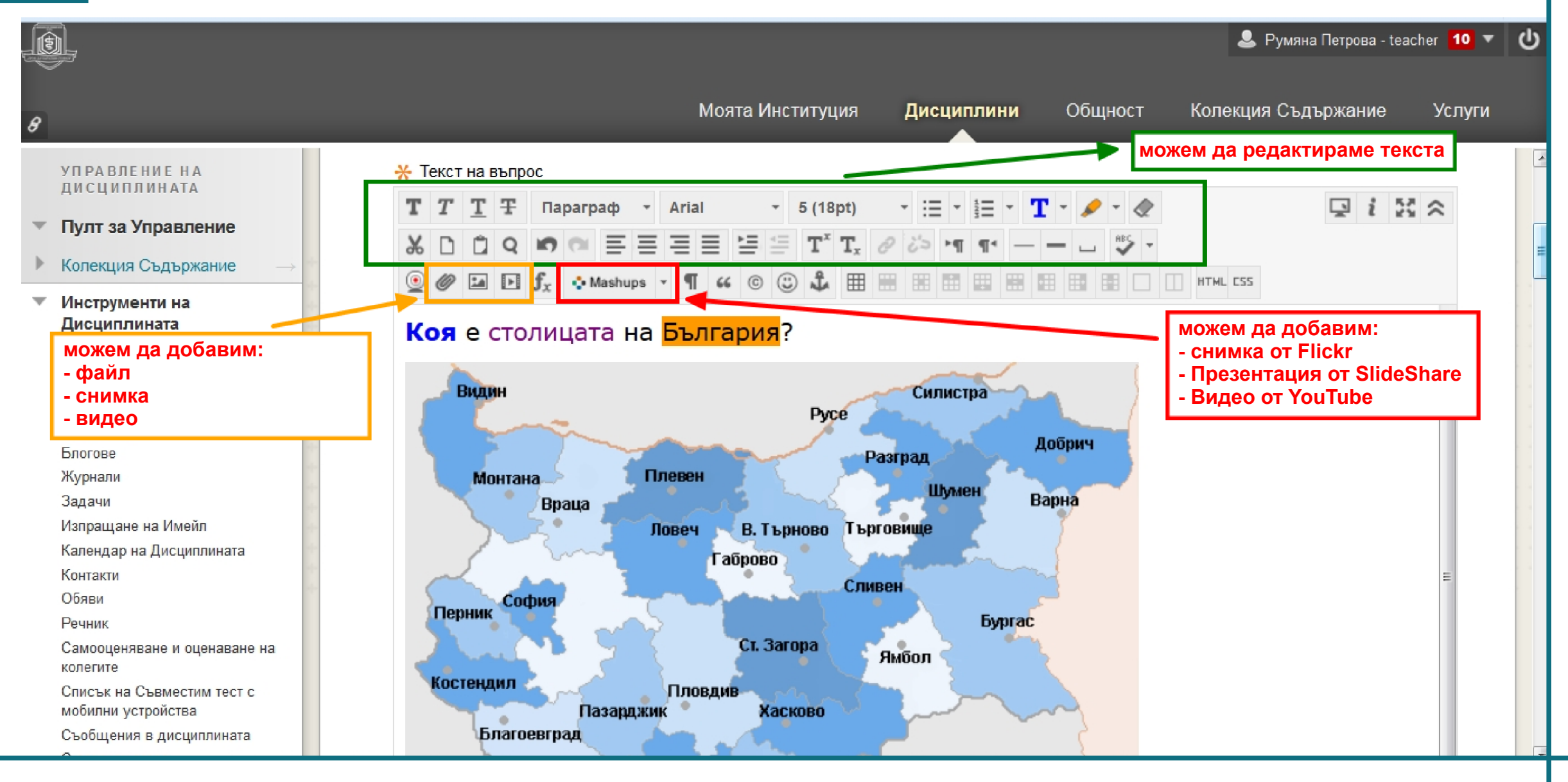

## обучение: Blackboard learn+

# урок: Създаване на въпрос Един верен отговор

| <u>s</u>                                                          | 🚨 Румяна Петрова - teacher 💶 🔻 🕗                                                                                                    |
|-------------------------------------------------------------------|----------------------------------------------------------------------------------------------------|
| 8                                                                 | Моята Институция <b>Дисциплини</b> Общност Колекция Съдържание Услуги                                                                           |
| <ul> <li>Потребители и Групи</li> <li>Персонализация —</li> </ul> | опции можем да изберем как да са номерирани отговорите:                                                                                         |
| <ul> <li>▶ Пакети и Екстри →</li> <li>▶ Помощ</li> </ul>          | Ако е разрешен частичен кредит, всеки неправилен отговор може<br>трябва да се даде за този отговор.<br>Клавни букви (А,Б,В),Малки букви (а,б.в) |
| · · · · · · · · · · · · · · · · · · ·                             | Номериране на отговори Няма -<br>Ориентация на отговори Вертикално - Вертикално или Хоризонтално                                                |
|                                                                   | Разрешаване на частичен 📄<br>кредит                                                                                                    |
|                                                                   | Показване на отговорите в произволно подреждане означава: всеки път когато този въпрос се показва в тест ще бъде с разбъркани отговори          |
|                                                                   | отговори                                                                                                    |
|                                                                   | Изберете броя на възможностите за отговори, попълнете полетата с възможни отговори и изберете правилния отговор.                                |
|                                                                   | Правилен<br>© Отговор 1. Можем да зададем повече от 4 отговора<br>Правилен                                                                      |

## обучение: Blackboard learn+

## урок: Създаване на въпрос Един верен отговор

|   | 🚨 Румяна Петрова - teacher                                                                                                    | <u>10</u> - し |
|---|----------------------------------------------------------------------------------------------------|---------------|
| 8 | Моята Институция <b>Дисциплини</b> Общност Колекция Съдържание У                                                                                                    | ⁄слуги        |
|   | Правилен<br>Отговор 1.<br>ТТТТ Параграф - Arial - 3 (12pt) - :: - :: - : - : - : : : : : : : : :                                                                                                    | ахване        |
|   | Пътека: р       Слагаме отметка пред отговора, който искаме да отбележим като верен, в този случай "отговор 2"       Words: 0         Отговор 2.       Т Т Т Т Параграф Аrial 3 (12pt)       Э Э Э Э Э Э Э Э Э Э Э Э Э Э Э Э Э Э Э | ахване        |

обучение: Blackboard learn+

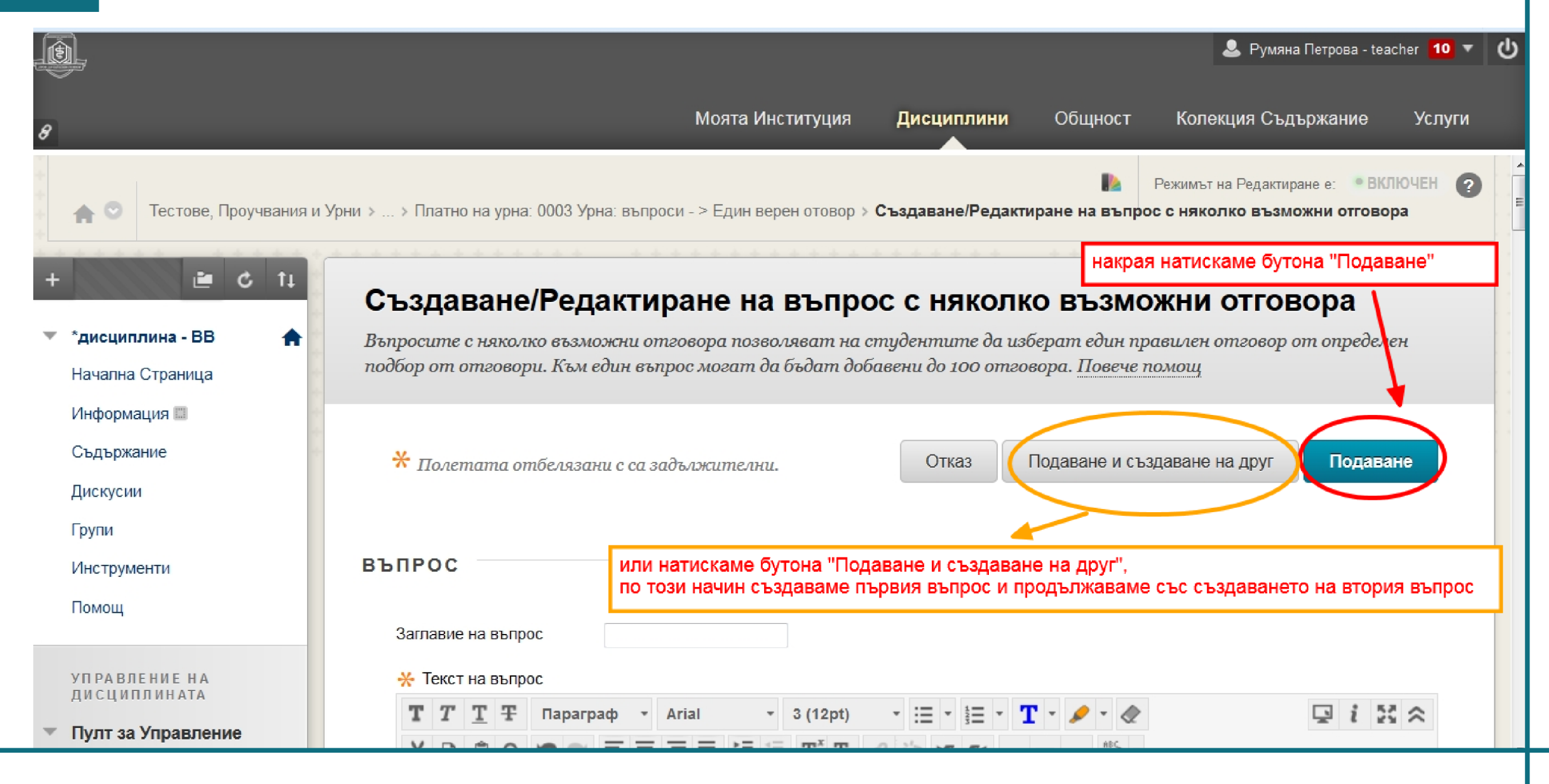

обучение: Blackboard learn+

# урок: Създаване на въпрос Един верен отговор

|                               | 🚨 Румяна Петрова - teacher 🚺 🔻 년                                                                                                    |  |  |  |  |  |  |
|-------------------------------|----------------------------------------------------------------------------------------------------|--|--|--|--|--|--|
| 8                             | Моята Институция Дисциплини Общност Колекция Съдържание Услуги                                                                                                    |  |  |  |  |  |  |
| 🟫 🖸 Тестове, Проучвания и Урн | Режимът на Редактиране е: • ВКЛЮЧЕН ?<br>ни > > Платно на урна: 0003 Урна: въпроси - > Един верен отовор > Създаване/Редактиране на въпрос с няколко възможни отговора |  |  |  |  |  |  |
| + 3 11                        | Успешно: Въпросът е създаден. Първия въпрос е създаден и продължаваме със създаването на втория въпрос 🕄                                                               |  |  |  |  |  |  |
| 🔻 *дисциплина - BB 🛖          | Създаване/Редактиране на въпрос с няколко възможни отговора                                                                                                    |  |  |  |  |  |  |
| Начална Страница              | Въпросите с няколко възможни отговора позволяват на студентите да изберат един правилен отговор от определен                                                           |  |  |  |  |  |  |
| Информация 🖾                  | подбор от отговори. Към един въпрос могат да бъдат добавени до 100 отговора. Повече помощ                                                                              |  |  |  |  |  |  |
| Съдържание                    |                                                                                                    |  |  |  |  |  |  |
| Дискусии                      | У Подаване и създаване на друг Подаване                                                                                                    |  |  |  |  |  |  |
| Групи                         |                                                                                                    |  |  |  |  |  |  |
| Инструменти                   |                                                                                                    |  |  |  |  |  |  |
| Помощ                         | въпрос                                                                                                    |  |  |  |  |  |  |
|                               |                                                                                                    |  |  |  |  |  |  |
| УПРАВЛЕНИЕ НА<br>ДИСЦИПЛИНАТА | Заглавие на въпрос                                                                                                    |  |  |  |  |  |  |
| 🔻 Пулт за Управление          | * Текст на въпрос                                                                                                    |  |  |  |  |  |  |

## обучение: Blackboard learn+

| Ð,                            |                                          |                      |                        |              | 💄 Румяна Петрова - te       | eacher <mark>10</mark> 🔻 | ሳ |
|-------------------------------|------------------------------------------|----------------------|------------------------|--------------|-----------------------------|--------------------------|---|
| 8                             | Μ                                        | Іоята Институция     | Дисциплини             | Общност      | Колекция Съдържание         | Услуги                   |   |
| 🛖 💿 Тестове, Проучвания и Урн | и > <b>Урни</b>                          |                      |                        |              | Режимът на Редактиране е: В | (ЛЮЧЕН ?                 | - |
| + 2 1                         | Урни                                     |                      |                        |              |                             |                          | E |
| 🔻 *дисциплина - BB 👚          | Урните са групи от въпроси, които мо     | гат да бъдат изпол   | звани в множеств       | ю урни или п | роучвания. Урните могат б   | да                       |   |
| Начална Страница              | бъдат вмъквани от източници, външні      | и за системата и ек  | спортвани за пов       | торна употј  | рева. Повече помощ          |                          |   |
| Информация 📖                  | Създаване на урна Вмъиване на у          | она                  |                        | 10000        |                             | 00000                    |   |
| Съдържание                    | Създавале на урна Вм вквале на у         | pna                  |                        |              |                             |                          |   |
| Дискусии                      |                                          |                      |                        | _            |                             |                          |   |
| Групи                         | име 🛆                                    |                      | Брои въпроси           | Дата на      | последно редактиране        |                          |   |
| Инструменти                   | 0001 Урна: въпроси - Вярно/Невярно       |                      | 1                      | Петък, 2     | 2015, Март 13 10:50         |                          |   |
| Помощ                         | 0002 Урна: въпроси - Гореща точка        |                      | 0                      | Петък, 2     | 2015, Март 13 11:04         |                          |   |
| <                             | 0003 Урна: въпроси - > Един верен отовор |                      | 1                      | Петък, 2     | 2015, Март 13 14:30         |                          |   |
| УПРАВЛЕНИЕ НА<br>ДИСЦИПЛИНАТА |                                          | Показван             | е 1 до 3 от 3 елемента | а Показван   | е на Всички Редактиране Стр | аница                    |   |
| • Пулт за Управление          | резулта                                  | т: в тази урна сме о | ъздали 1 въпрос        |              |                             |                          |   |
| 🕨 Колекция Съдържание 🛛 →     |                                          |                      |                        |              |                             |                          |   |